#### HORIZONS, 6TH EDITION

Joan H. Manley, Stuart Smith, John T. McMinn, Marc A. Prévost

CUSTOM EDITION

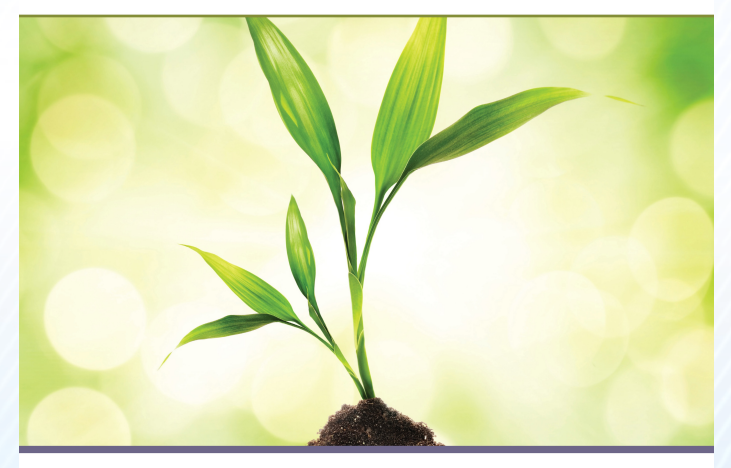

UBC Department of French, Hispanic and Italian Studies FREN 101 & 102 Your text package is now available at the bookstore

FREN 101 Horizons, Custom Edition + iLrn

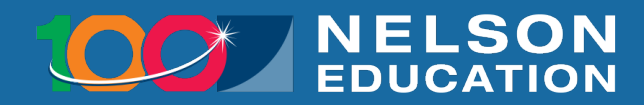

#### Why a Custom Text?

- Your custom textbook has been designed with your course in mind!
- You buy only what you need, and use everything you buy.
- You know exactly what material you will be graded on.

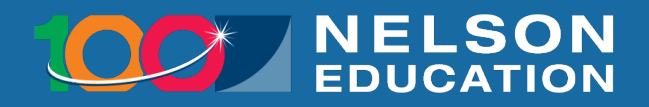

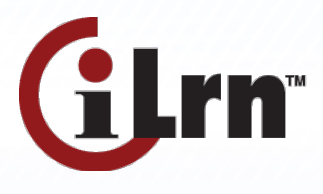

- is an all-in-one course management system
- was designed specifically for language learners
- engages students and elevates thinking
- provides listening, speaking, reading, and writing activities

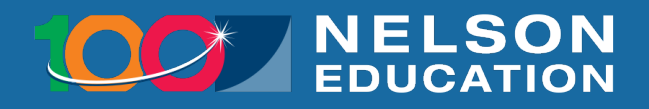

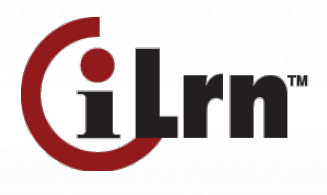

- is easy to use
- helps students with different learning styles
- provides a variety of multimedia and authentic materials
- is proven to help students succeed in the course

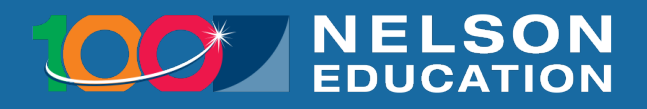

### Register

1. Visit <u>www.cengage.com/ilrn</u>

2. Click the Login button in the upper right corner of the screen.

#### www.cengage.com/ilrn

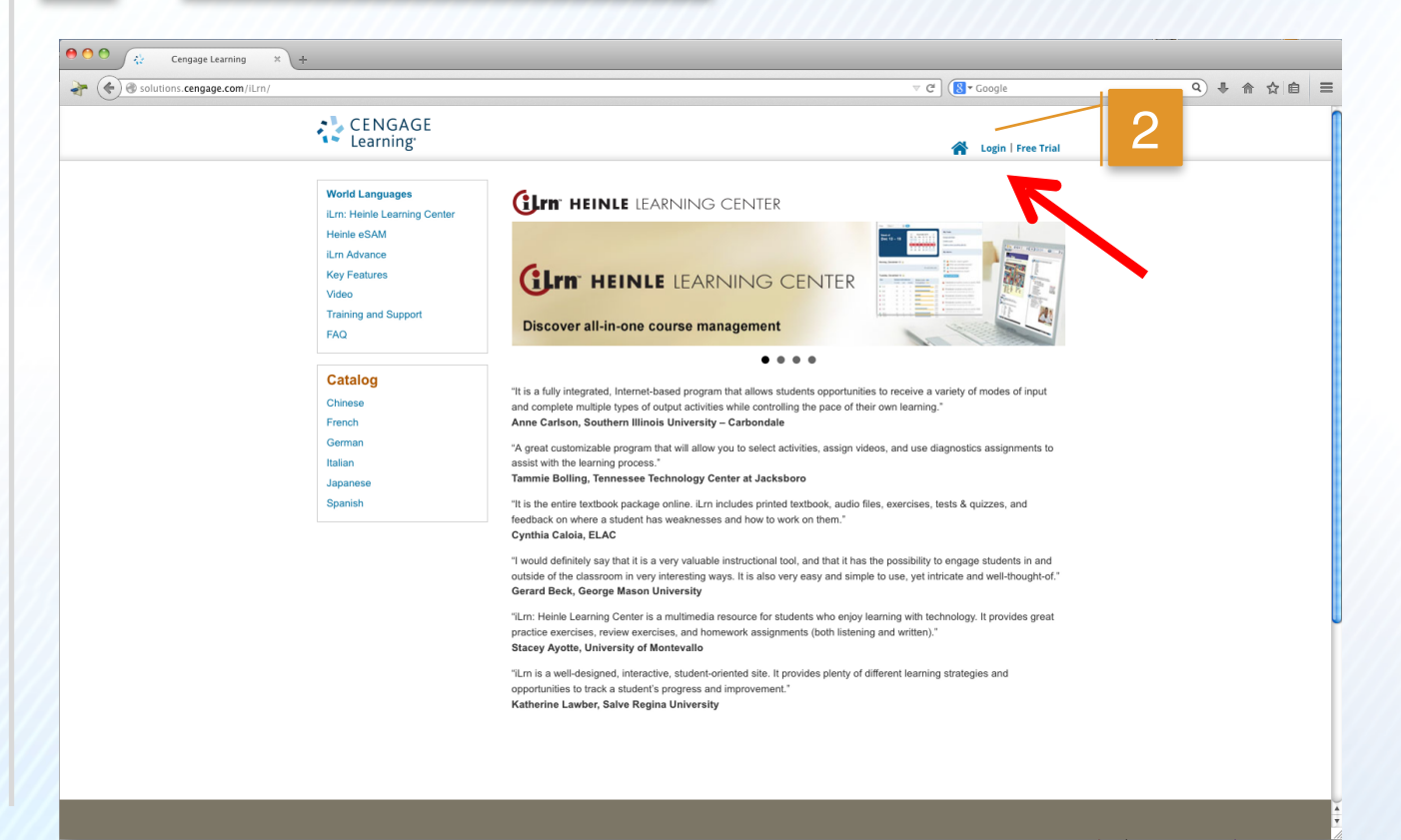

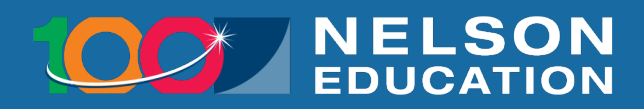

## Register / Log In

- A. First time user? Click "Create Account".
- B. Returning user? Enter your Username and Password and click "Log In".

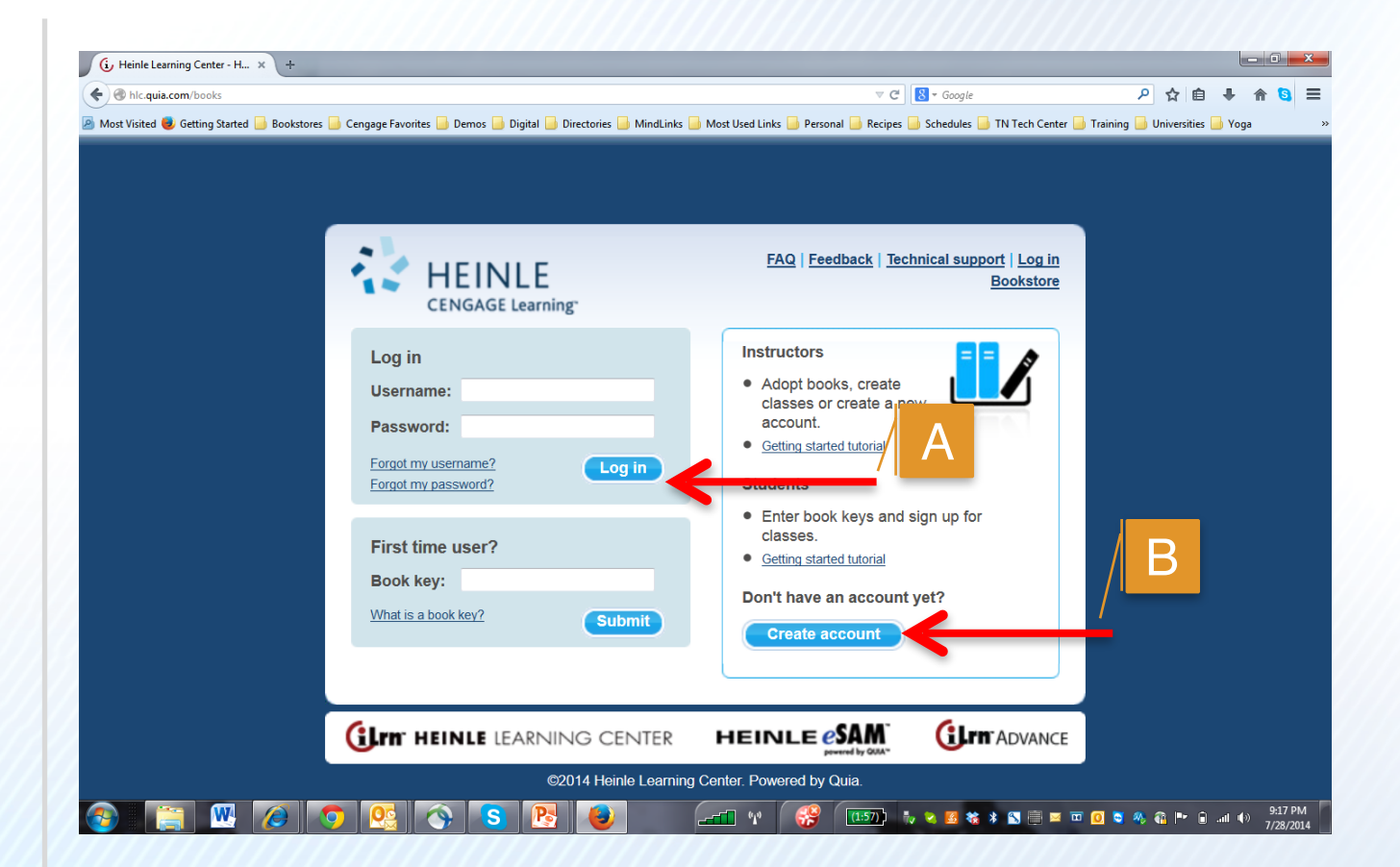

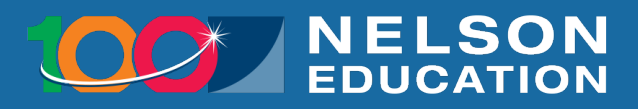

## Create your Username and Password

A. If you are a first time user, you will need to choose a username and password in order to create your account (you will not complete this process if you are a returning user).

| hlc.quia.com/books?type=100                            |                                                               | ⊽ C Google                                               | 오 습 🖡 🏦 🧕                        |
|--------------------------------------------------------|---------------------------------------------------------------|----------------------------------------------------------|----------------------------------|
| ist Visited 閺 Getting Started 📙 Bookstores 📙 Cengage F | avorites 🔒 Demos 🦲 Digital 🦲 Directories  MindLinks  Most Use | d Links  Personal 📙 Recipes 🦲 Schedules 🛑 TN Tech Center | 📙 Training 📙 Universities 📙 Yoga |
| GLTN HEINLE LEARNI                                     | NG CENTER                                                     | FAQ   Feedback   Technical support   Log in<br>Bookstore |                                  |
| Create Account                                         |                                                               | help                                                     |                                  |
| Username*                                              |                                                               |                                                          |                                  |
| Password*                                              |                                                               |                                                          |                                  |
| Confirm Password*                                      |                                                               |                                                          |                                  |
| First Name*                                            |                                                               |                                                          |                                  |
| Last Name*                                             |                                                               |                                                          |                                  |
| E-Mail Address*                                        |                                                               |                                                          |                                  |
| Confirm E-Mail Address*                                |                                                               |                                                          |                                  |
| Phone Number                                           |                                                               |                                                          |                                  |
| Country                                                | Choose a Country                                              | <b>~</b>                                                 |                                  |
| City                                                   |                                                               |                                                          |                                  |
| State/Province                                         | Choose a State/Province -                                     |                                                          |                                  |
| /ip/Postal Code                                        |                                                               |                                                          |                                  |
| ïme Zone*                                              | Choose a Time Zone                                            | •                                                        |                                  |

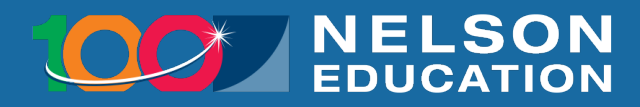

### Enter Your Book Key

- 3. Enter your Book Key. The Book Key is a 19 digit code located on the printed access card that was prepackaged/bundled with your book.
- 4. Click "Go".

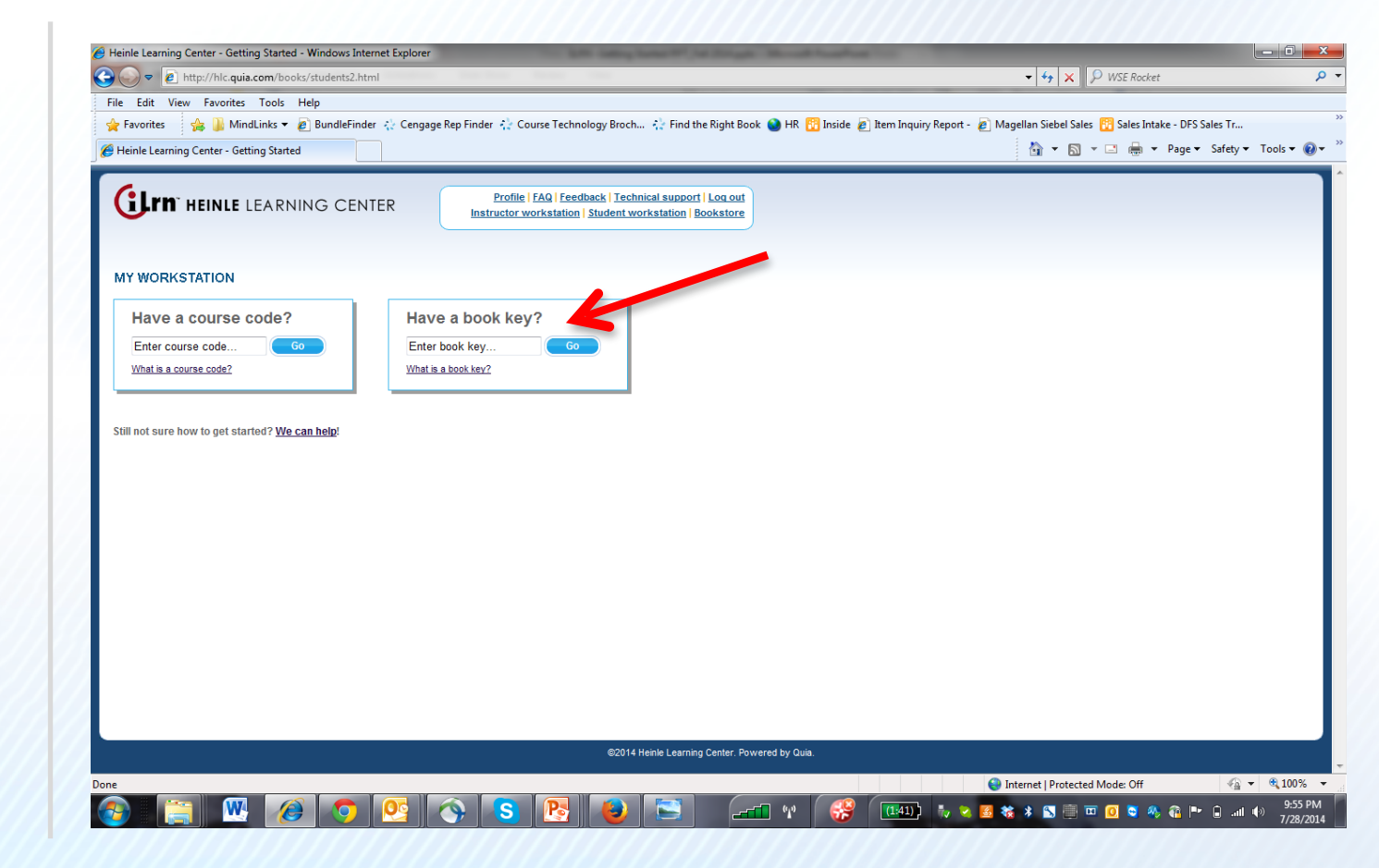

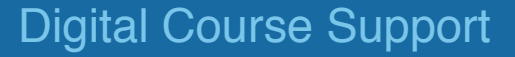

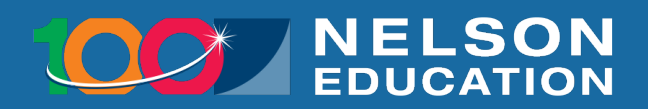

## Agree to Terms of Service

- 5. Certify that your registered owner name is correct.
- 6. Click "Submit".

| Ic.quia.com/books?type=9400                                                                                                    | ⊽ C 🛛 🕄 - Google                                                                                                    | ▶ ☆ 自            | <b>↓</b> |
|----------------------------------------------------------------------------------------------------|----------------------------------------------------------------------------------------------------|------------------|----------|
| ost Visited 🥮 Getting Started 📙 Bookstores 🦲 Cengage Favorites 🦲 Demos 📙 Digital  Directorie:                                                                                                    | i 🦲 MindLinks 🥚 Most Used Links 🦲 Personal 🥥 Recipes 🎒 Schedules 🛄 TN Tech Center 🎴 Training                                  | 📄 Universities 🥃 | Yoga     |
| GITT HEINLE LEARNING CENTER                                                                                                    | Profile   FAQ   Feedback   Technical support   Log out<br>Instructor workstation   Student workstation   Bookstore            |                  |          |
| MY WORKSTATION G Home                                                                                                    | Enter book key or course code 60                                                                                              |                  |          |
| Quia Book Rights                                                                                                    |                                                                                                    |                  |          |
| Registered owner:                                                                                                    |                                                                                                    |                  |          |
| First name:                                                                                                    |                                                                                                    |                  |          |
| Quia will grant to the registered owner the right to use the online version<br>period of 18 months, this right is not transferable or resalable. The name<br>information associated with this book. | of Exploraciones 1st Edition iLrn: Heinle Learning Center, for a<br>e of the registered owner will be displayed in all course |                  |          |
| Submit                                                                                                    |                                                                                                    |                  |          |
|                                                                                                    |                                                                                                    |                  |          |
| By submitting this information, you indicate that you agree to Quia's <u>Term</u>                                                                                                    | <u>is of Service.</u>                                                                                                    |                  |          |

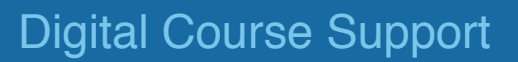

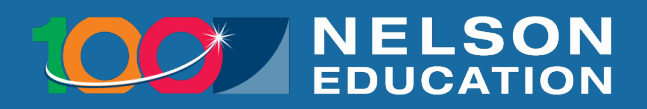

# Enter the Course Code

7. Enter the course code. The course code is provided by your instructor and is a combination of letters and numbers that you enter to enroll in your instructor's class.

8. Click "Go".

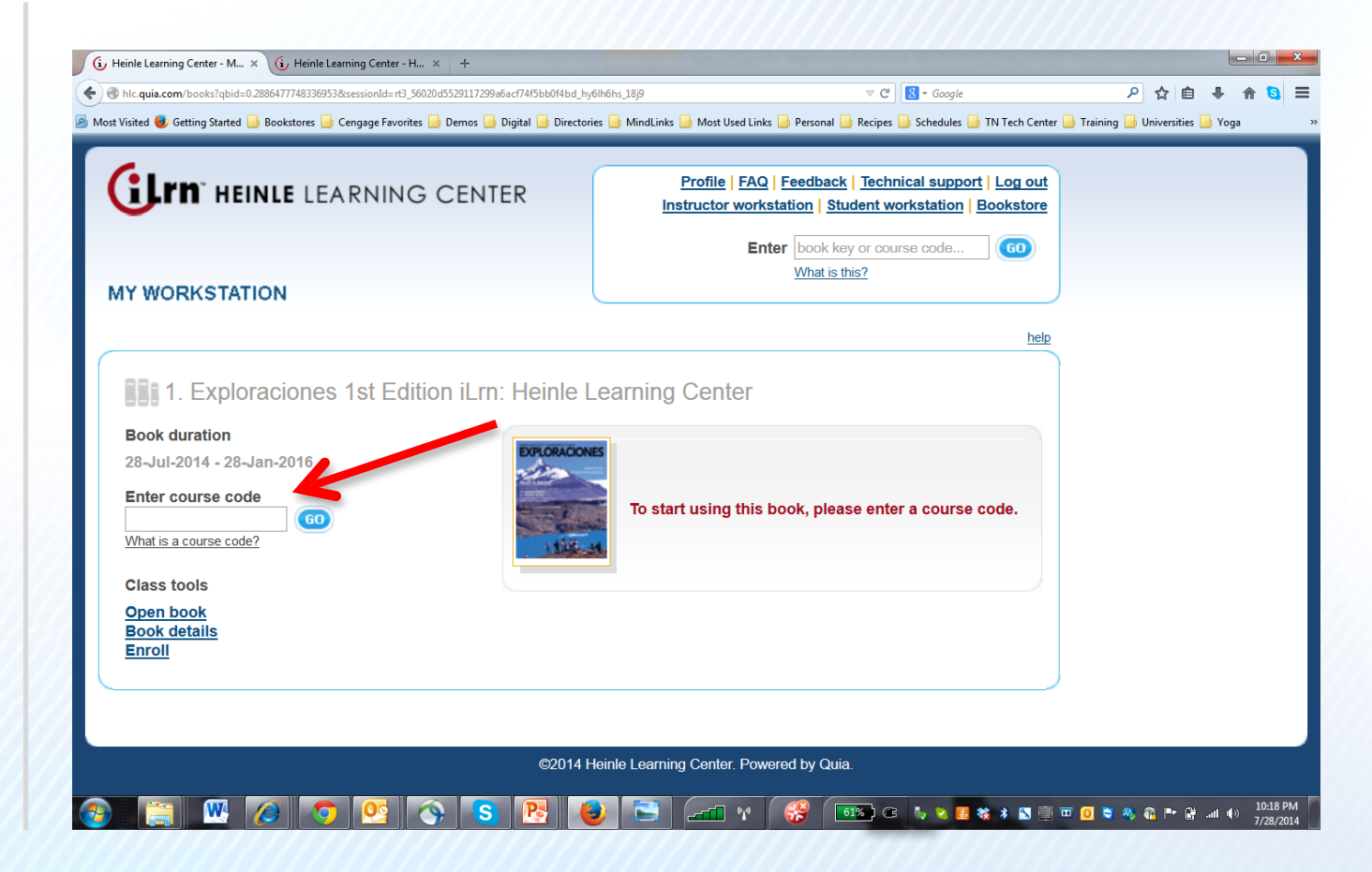

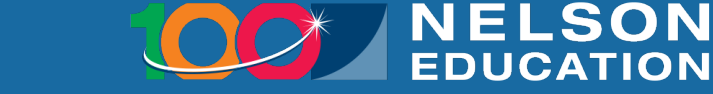

# Buying iLrn separately?

- 1. Go to www.nelsonbrain.com
- 2. Search for ISBN 9781285457444
- 3. Click "Add to cart."

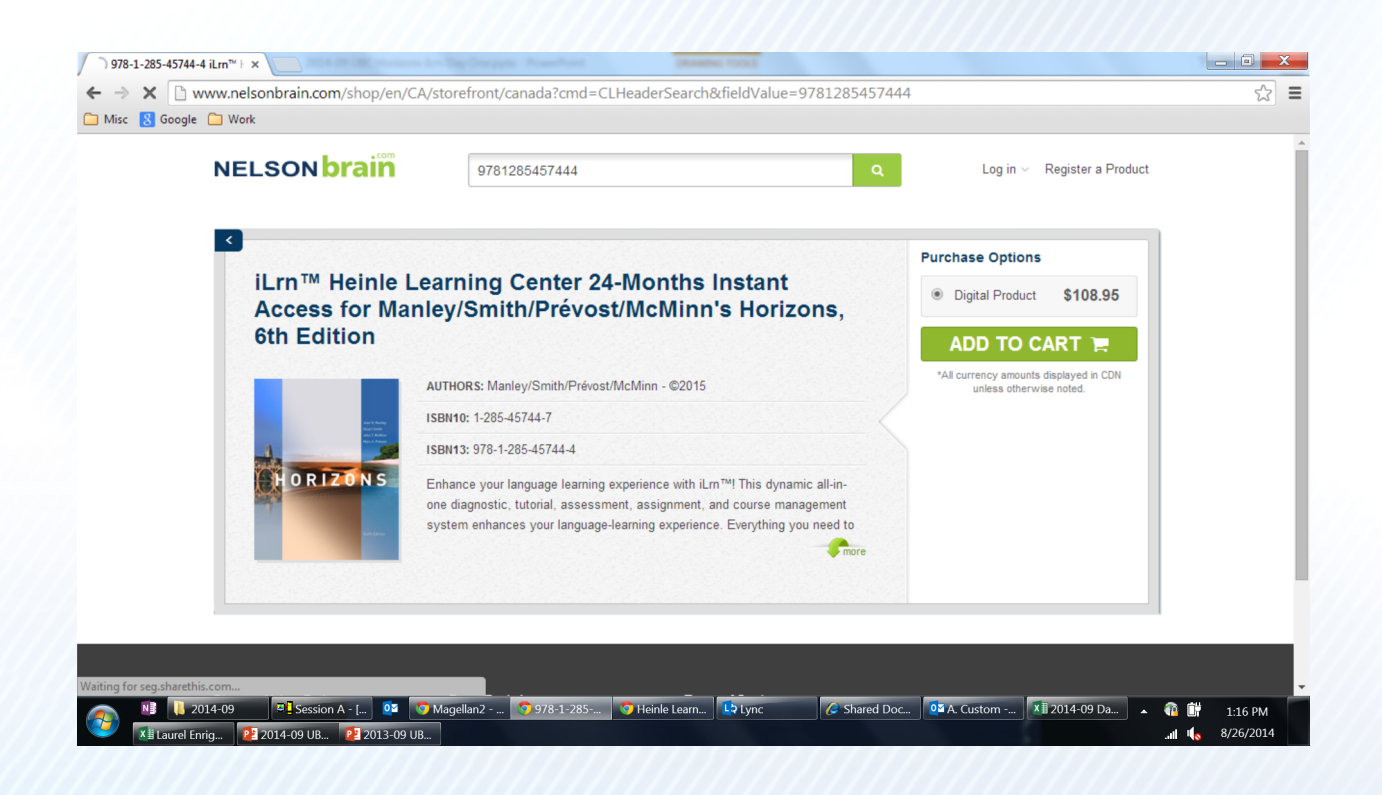

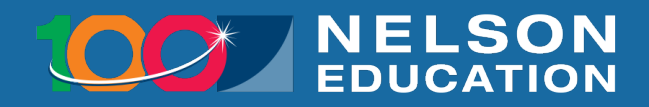

## You're All Set!

 Click on your course name and section in your Workstation.

| y Heine Learning Center - M × +                                                                     | [89 マ C N - Google ア 合 自 ↓ 余 G                                                                                     |
|----------------------------------------------------------------------------------------------------|----------------------------------------------------------------------------------------------------|
| lost Visited 🧶 Getting Started 🔒 Bookstores 📙 Cengage Favorites 📙 Demos 📙 Digital 🔒 Directories 🦲 M | lindLinks 🦲 Most Used Links 🦲 Personal 🦲 Recipes 🦲 Schedules 🦲 TN Tech Center 📑 Training 🛄 Universities 📑 Yoga     |
| GLTN" HEINLE LEARNING CENTER                                                                        | Profile   FAQ   Feedback   Technical support   Log out<br>Instructor workstation   Student workstation   Bookstore |
| MY WORKSTATION                                                                                      | Enter book key or course code GD What is this?                                                                     |
|                                                                                                    | help                                                                                                    |
| 1. Test Spanish 101: Test Spanish 101                                                               |                                                                                                    |
| Instructor<br>Jennifer Castillo <u>E-mail</u><br>Class tools<br><u>Details</u>                      | Exploraciones 1st Edition iLrn: Heinle Learning<br>Center                                                          |
| Registration options                                                                                |                                                                                                    |
|                                                                                                    |                                                                                                    |
|                                                                                                    |                                                                                                    |
| ©2014 Heinle I                                                                                      | Learning Center. Powered by Quia.                                                                                  |
|                                                                                                    |                                                                                                    |

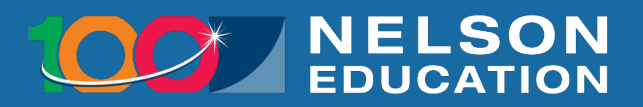

## Welcome to iLrn™!

10. Welcome to your course where you can access your Assignment Calendar, eBook, Activities, Practice, and more!

That's it! You've successfully registered for iLrn™!

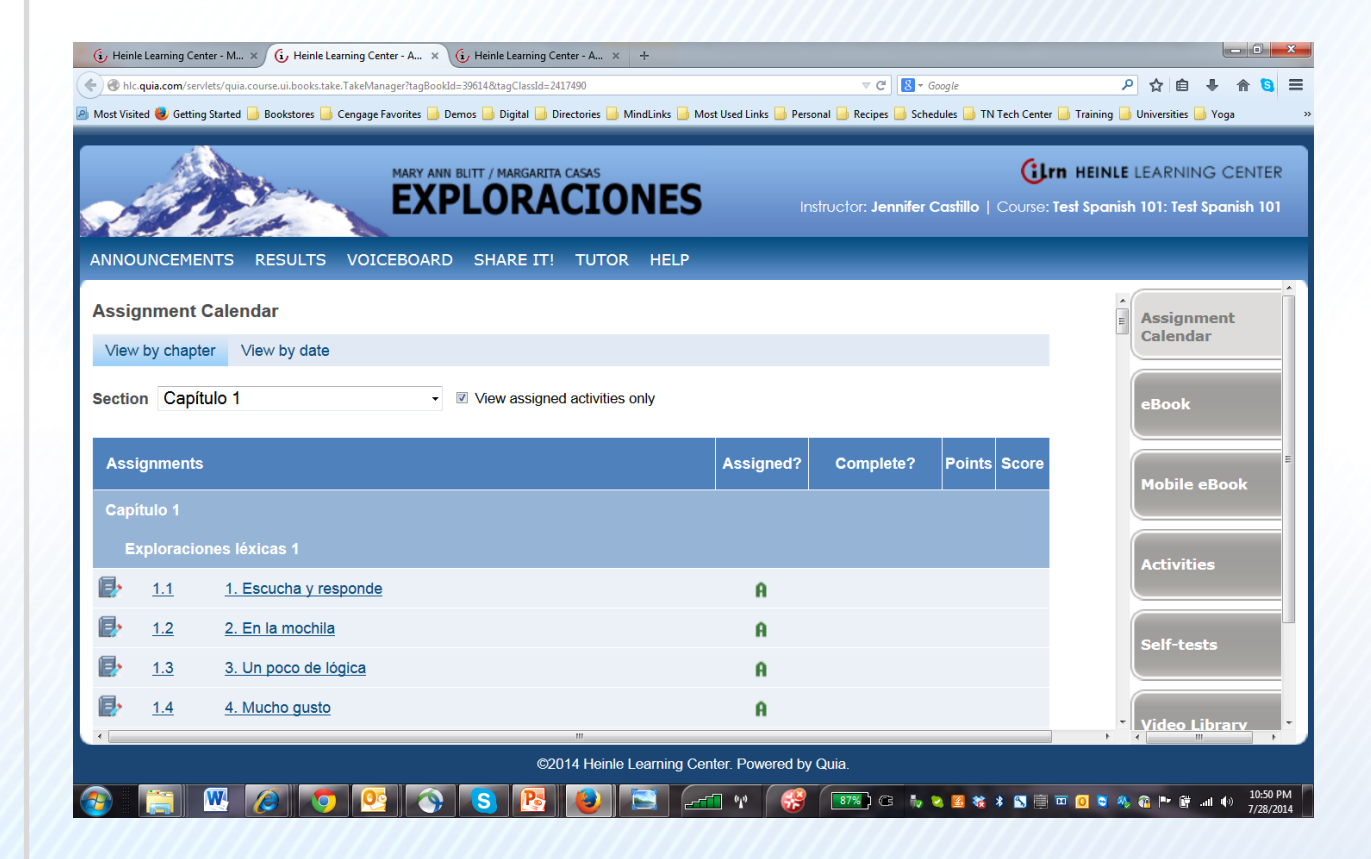

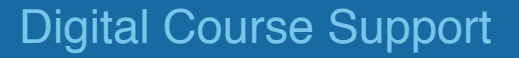

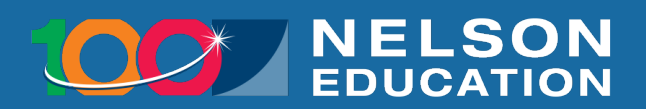

#### **Questions?**

We're Here to Help!

#### Have questions?

Online and After Hours: Check the FAQs in the Support area : http://www.nelson.com/support

Email: nelson.brain@nelson.com

Phone Support: 1-800-268-2222 Monday through Friday 8:00am to 6:00pm (EST)

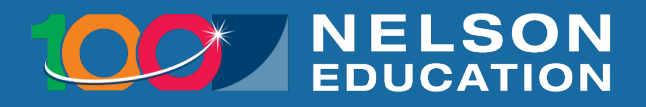